# **ARTIR** First Lessons: Shapes!

Easy

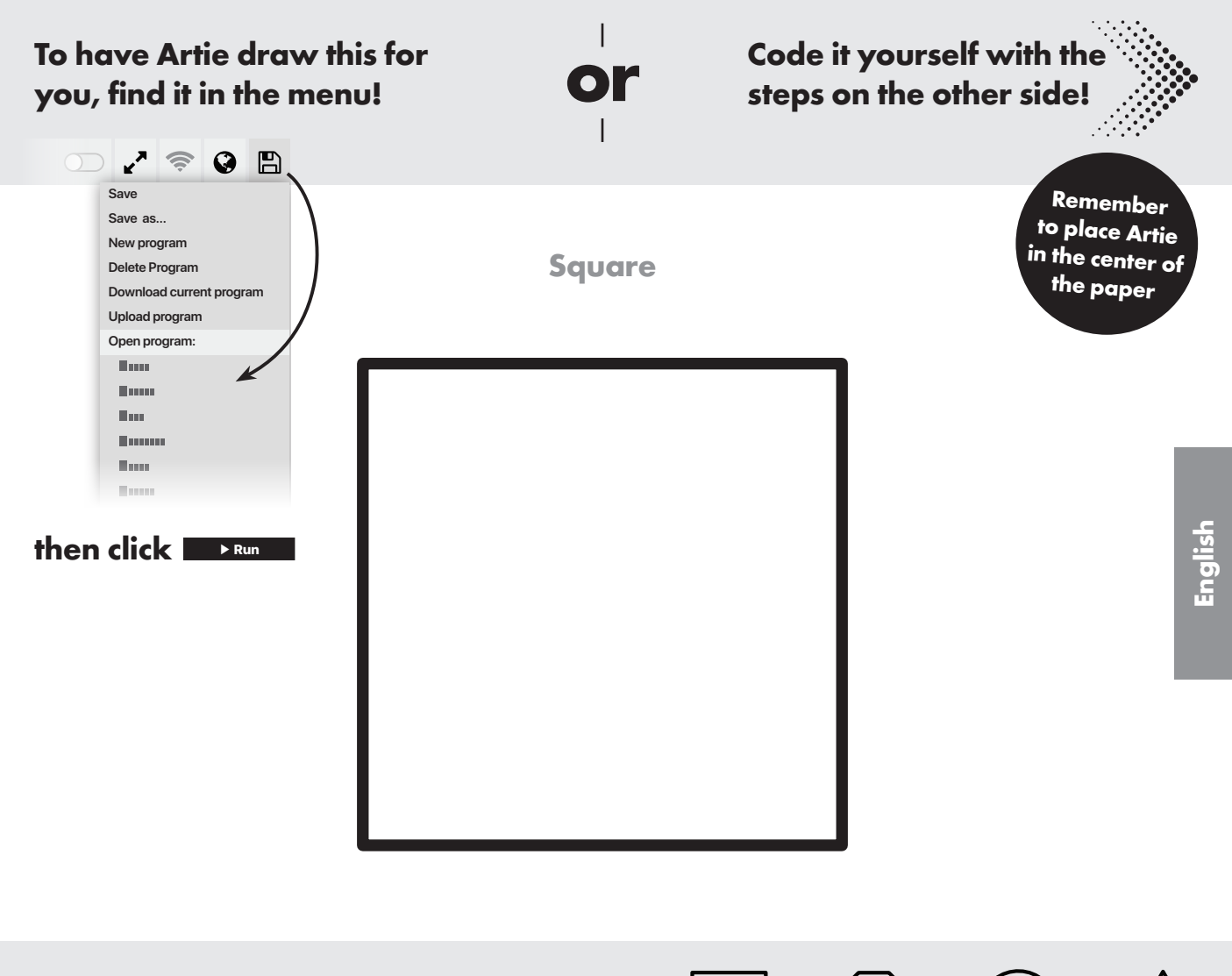

Did you know that Artie has learned 4 different shapes that fit on an 8.5" x 11" or A4 piece of paper?

# **ARTIC** First Lessons: Shapes!

You can help jumpstart Artie's memory by following the below code to create a **Square!** Drag and drop the tiles into place like this:

| 1. 🗆         | Pen up                       |                                                        |
|--------------|------------------------------|--------------------------------------------------------|
| ·            | Move forward 🕏 by 60 🔅 mm    |                                                        |
|              | Turn (left 🗘 by 🧕 🕄 degrees  |                                                        |
|              | Move forward ᅌ by 60 🔅 mm    |                                                        |
|              | Turn (right 🗘 by 🧕 🗘 degrees |                                                        |
| <b>2.</b> □  | Pen down                     |                                                        |
| 3. 🗆         | Repeat 4 🗘 times             | hint!                                                  |
|              | Turn right 🔷 by 90 🔅 degrees | whatever is inside it,<br>it's also called a<br>"loop" |
|              | Move forward \$ by 120 \$ mm |                                                        |
|              |                              |                                                        |
| <b>4.</b> □  | Pen up                       |                                                        |
| <b>5.</b> th | en click                     |                                                        |

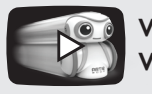

Easy

# ARTIE First Lessons: Coloring! 2 Medium To have Artie draw this for you, find it in the menu! Output: Description:

Mandala

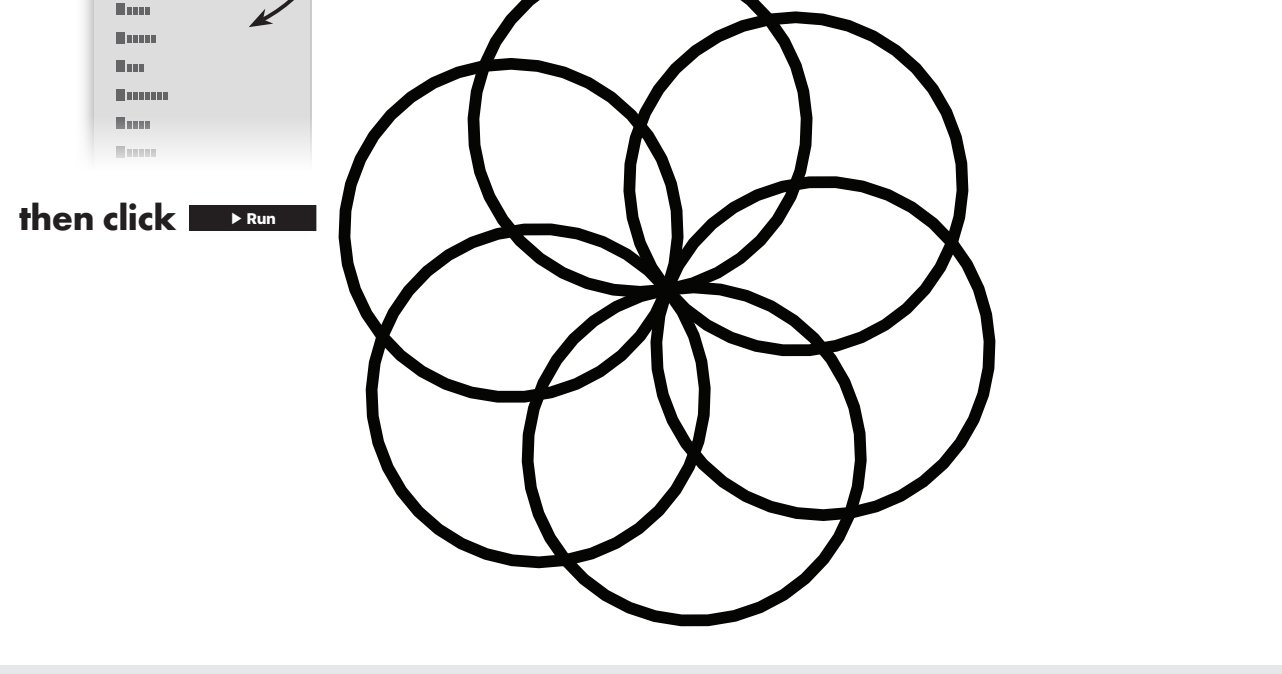

Did you know that Artie has learned 4 coloring designs that fit on an 8.5" x 11" or A4 piece of paper?

Save

Save as...

New program

**Delete Program** 

Download current program Upload program Open program:

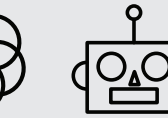

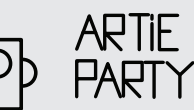

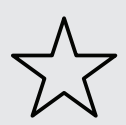

English

Remember

to place Artie

in the center of

the paper

### ARTIC First Lessons: Coloring! 2 Medium

You can help jumpstart Artie's memory by following the below code to create a Mandala! Drag and drop the tiles into place like this:

| 1. 🗆          | Pen down                                                                     |                                                                                         |
|---------------|------------------------------------------------------------------------------|-----------------------------------------------------------------------------------------|
| 2. □          | Repeat 6 🔅 times<br>Turn left 💠 by 60 🔅 degrees                              | hint!<br>this section repeats<br>whatever is inside it,<br>it's also called a<br>"loop" |
| 3.            | Repeat 36 ¢ times<br>Move right \$ by 6 ¢ mm<br>Turn left \$ by 10 ¢ degrees | whoa!<br>other repeat,<br>de a repeat!                                                  |
| 4. 🗆          | Pen up                                                                       |                                                                                         |
| <b>5.</b> the |                                                                              |                                                                                         |

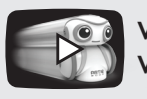

# **ARTIC** First Lessons: Games!

Hard

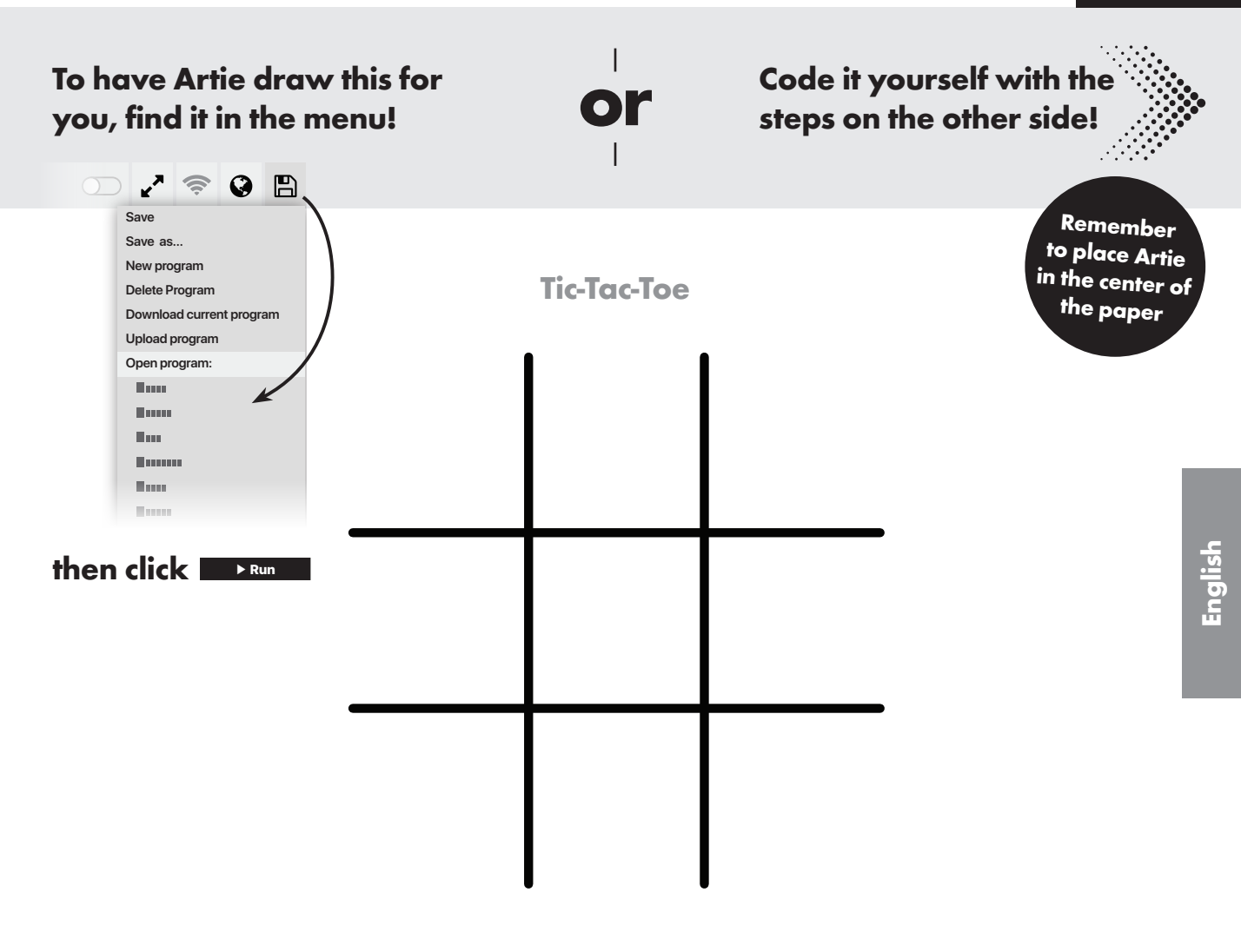

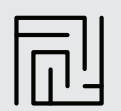

# **ARTIR** First Lessons: Games!

You can help jumpstart Artie's memory by following the below code to create Tic-Tac-Toe! Drag and drop the tiles into place like this:

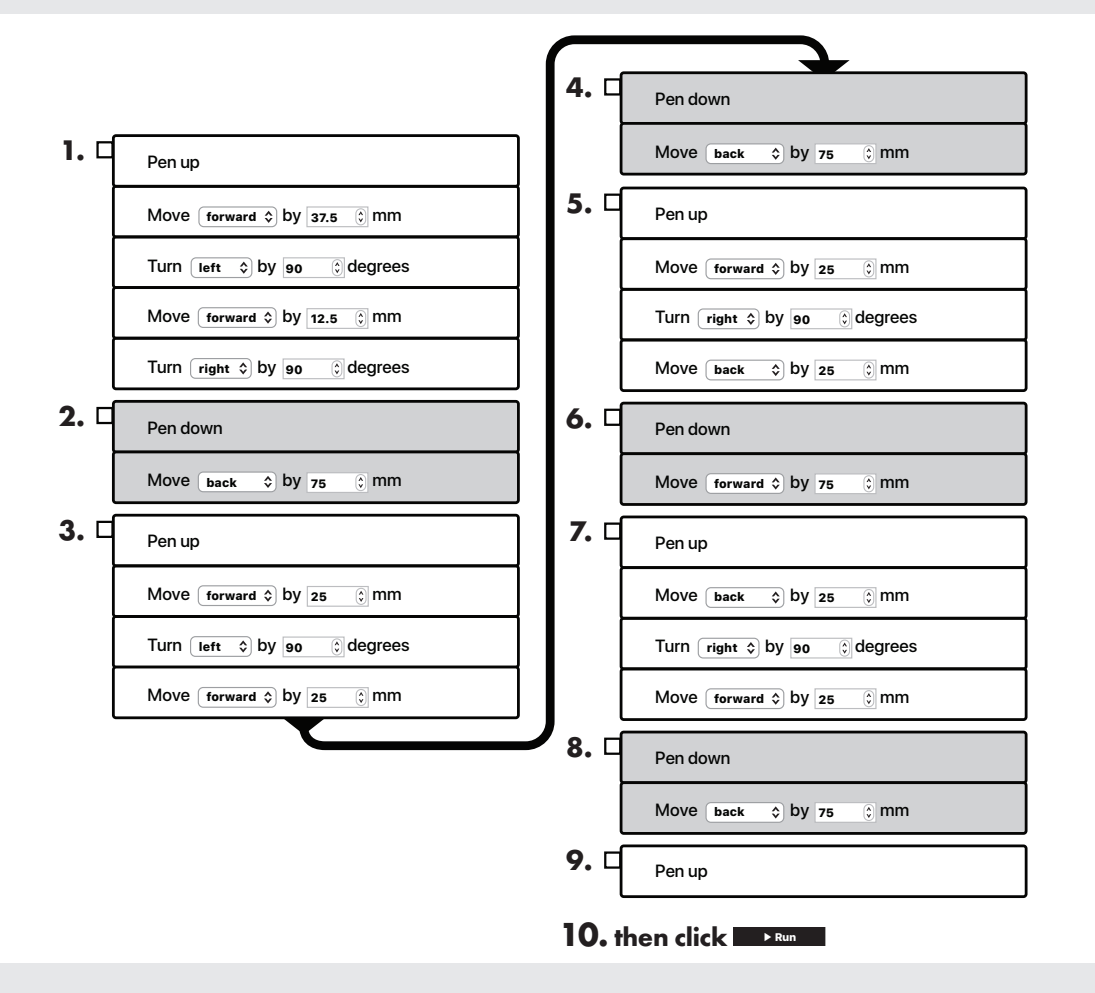

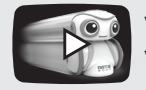

Visit **codewithartie.com** for How-To Videos, ideas, and Artie's full manual. Harc

# **ARTIC** Frequently Asked Questions

### Help if you get stuck

#### Q. Do I need WiFi to connect Artie?

**A.** No. Artie has his own built-in WiFi that works directly with your device.

## Q. How do I know if Artie is connected to my device?

**A.** You will know Artie is connected when the WiFi icon is green.

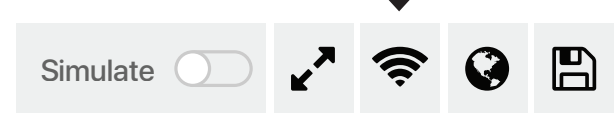

### Q. What if Artie won't connect to my device?

**A.** Make sure Artie's power switch is turned on and the batteries are fresh. You can also reboot Artie by switching him off, waiting 30 seconds, and powering him back on.

### Q. Can I use my phone to code with Artie?

**A.** Artie works best with a computer or tablet. Artie's interface works best with larger screens.

#### Q. Where can Artie draw?

A. Artie draws only on one sheet of paper at a time. The paper must be placed on a hard, flat surface. You can use tape to hold the paper down. Always place Artie in the center of the paper when you are ready to run a drawing program.

### Q. What kind of paper can I use with Artie?

**A.** Artie's preprogrammed **First Lessons** need a minimum of an 8.5" x 11" or A4 sized piece of plain paper, but you can use as big as you like.

# Q. What if Artie slows down or takes breaks?

**A.** Artie may need new batteries. Replace his batteries by following the battery installation instructions from the Quick Start Guide.

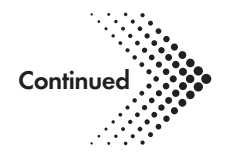

# Q. Artie looks like he's leaving ink blots, what should I do?

A. Make sure to program Artie to move his pen up at the end of your design. If Artie is leaving an ink blot when you are placing him down on paper, re-align the marker using the marker-parker.

# Q. What if Artie's markers get on my clothes or hard surface?

A. Artie's markers are washable. Use mild soap and warm water to soak and rinse clothing. Let clothing hang dry. If markers get on your hard surface, be sure to use a paper towel with mild soap and warm water to wipe it down.

#### Q. Can I clean Artie?

- **A.** Ever so carefully, use a damp cloth to wipe Artie's surface.
- Q. Artie's wheels seem stuck. What should I do?
- A. Artie's wheels may need a quick cleaning. Use a damp cloth to clean the treads on the wheels. Then, re-align Artie's marker using the marker-parker.

### Q. Can Artie fall off the edge of a table?

A. Although Artie is one smart cookie, he does need someone to re-direct him to ensure he does not fall off any edge. While programming Artie, it is always important to factor in measurement of space to keep him safe. Always place Artie in the center of the paper when you run a drawing program.

### Q. Can I use other markers with Artie?

**A.** Yes. Artie uses washable felt tip markers between 8 mm to 10.5 mm diameter thickness. The length of the marker must be 120 mm or more.

Measure here to check if your marker is compatible with Artie:

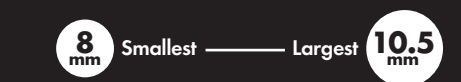

### Always use washable markers.

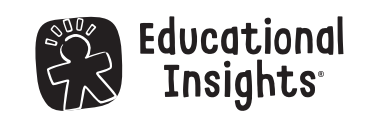

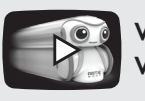

### **ARTIP** Primeras Lecciones: ¡Formas!

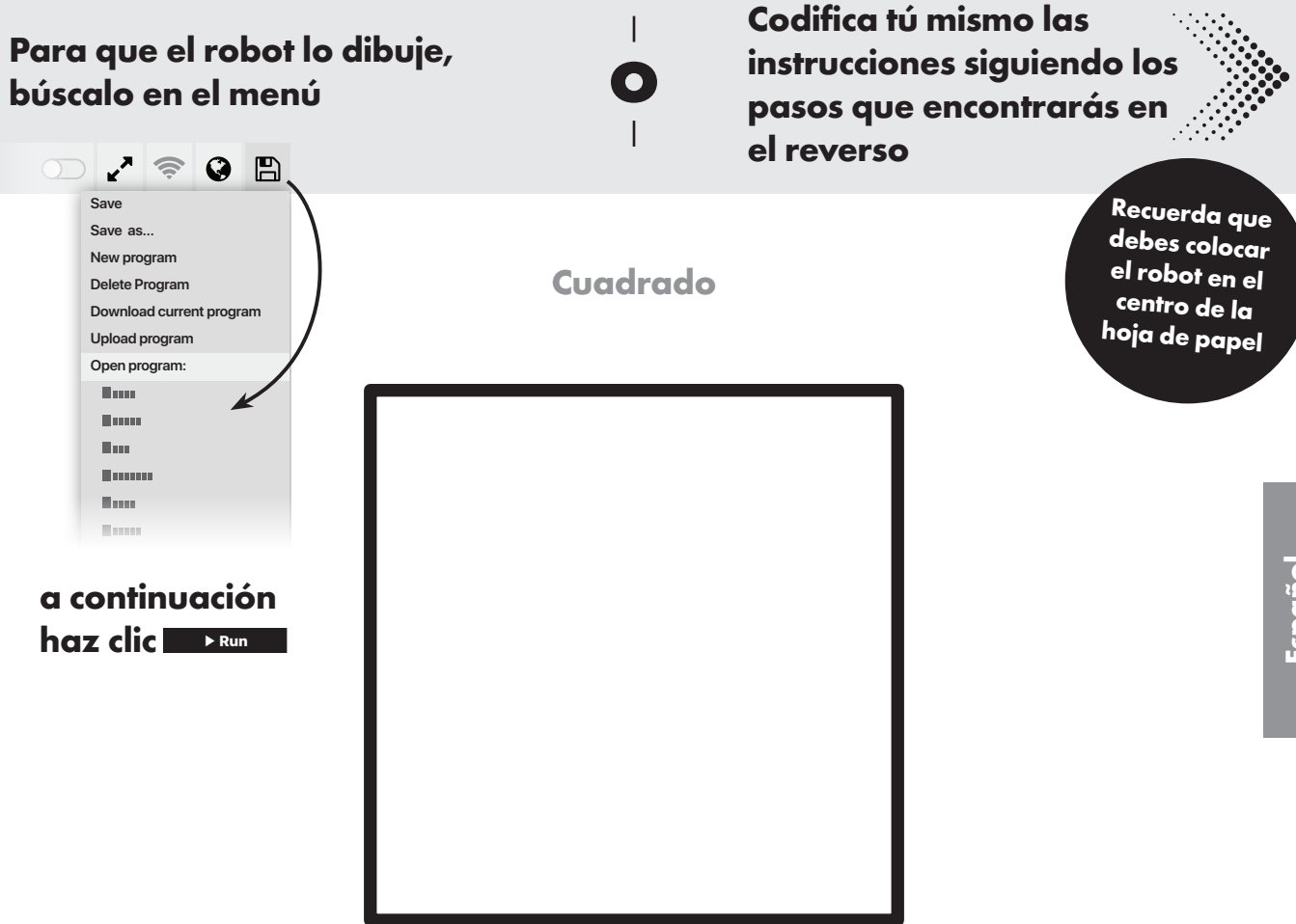

¿Sabías que el robot ha aprendido 4 juegos distintos que caben en una hoja de tamaño A4? Dificultad

baja

# **ARTIC** Primeras Lecciones: ¡Formas!

Puedes arrancar la memoria del robot introduciendo este código para que dibuje un Cuadrado! Arrastra y suelta las casillas en su sitio como te indicamos a continuación:

| 1. 🗆        | Penup (Elevar rotulador)                                                      |                                                        |
|-------------|-------------------------------------------------------------------------------|--------------------------------------------------------|
|             | Move forward ᅌ by 60 🔅 mm (Desplazar hacia delante 60 mm)                     |                                                        |
|             | Turn left 🗘 by 90 🗘 degrees (Girar a la izquierda 90 grados)                  |                                                        |
|             | Move forward 🗘 by 60 🔅 mm (Desplazar hacia delante 60 mm)                     |                                                        |
|             | Turn (right 🛟 by 90 🗘 degrees (Girar a la derecha 90 grados)                  |                                                        |
| <b>2.</b> □ | Pen down (Descender rotulador)                                                | Pista!                                                 |
| 3. □        | Repeat 4 (c) times (Repetir 4 veces)                                          | mbién llamada<br>ncle», sirve para<br>e se repitan las |
|             | Turn right 🛟 by 90 🗘 degrees (Girar a la derecha 90 grados)                   | rucciones que<br>ntroduzcas.                           |
|             | Move forward $\diamond$ by 120 $\diamond$ mm (Desplazar hacia delante 120 mm) |                                                        |
|             |                                                                               |                                                        |
| <b>4.</b> □ | Pen up (Elevar rotulador)                                                     |                                                        |
| 5. a        | continuación haz clic en 🔼 Run                                                |                                                        |

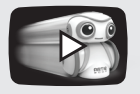

Dificultad baja

# **ARTIC** Primeras Lecciones ¡Colorear!

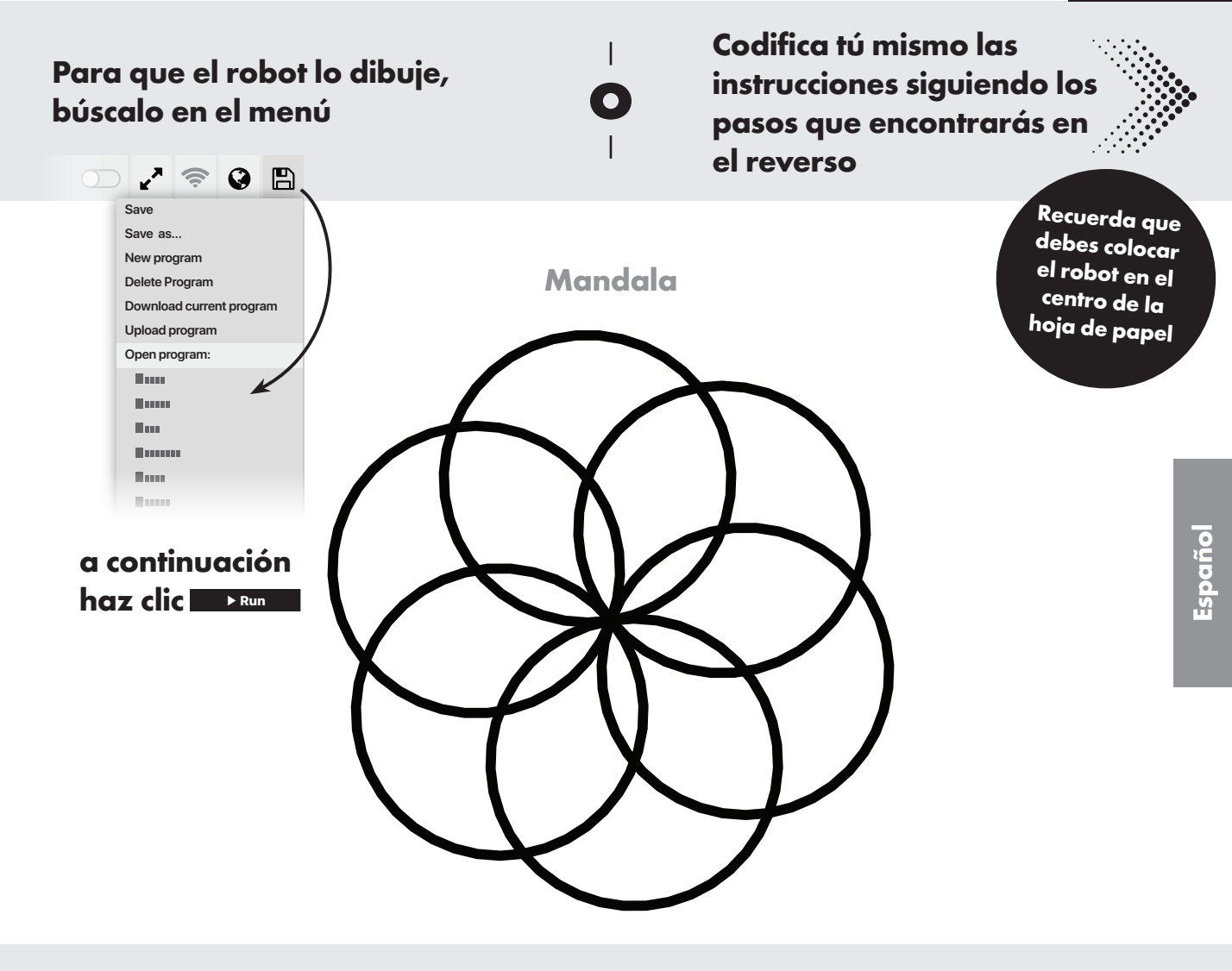

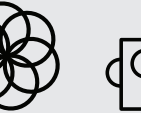

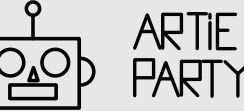

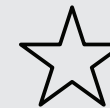

Dificultad media

# **ARTIC** Primeras Lecciones ¡Colorear!

Puedes arrancar la memoria del robot introduciendo este código para que dibuje un Mandala! Arrastra y suelta las casillas en su sitio como te indicamos a continuación:

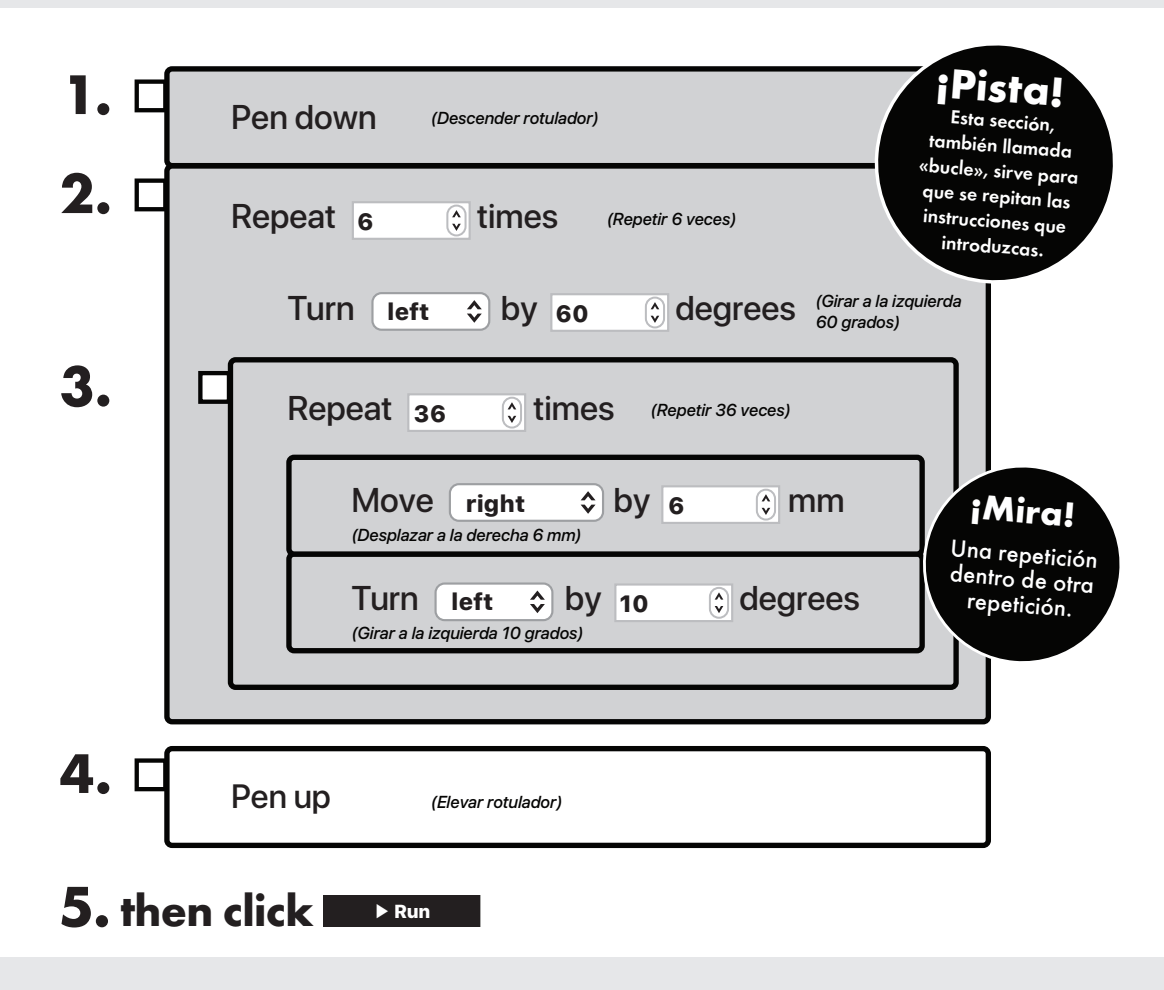

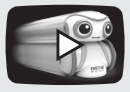

Visita **codewithartie.com** para acceder al manual de instrucciones, a videos tutoriales e ideas para jugar con Artie.

Dificultad media

# **ARTIC** Primeras Lecciones ¡Juegos!

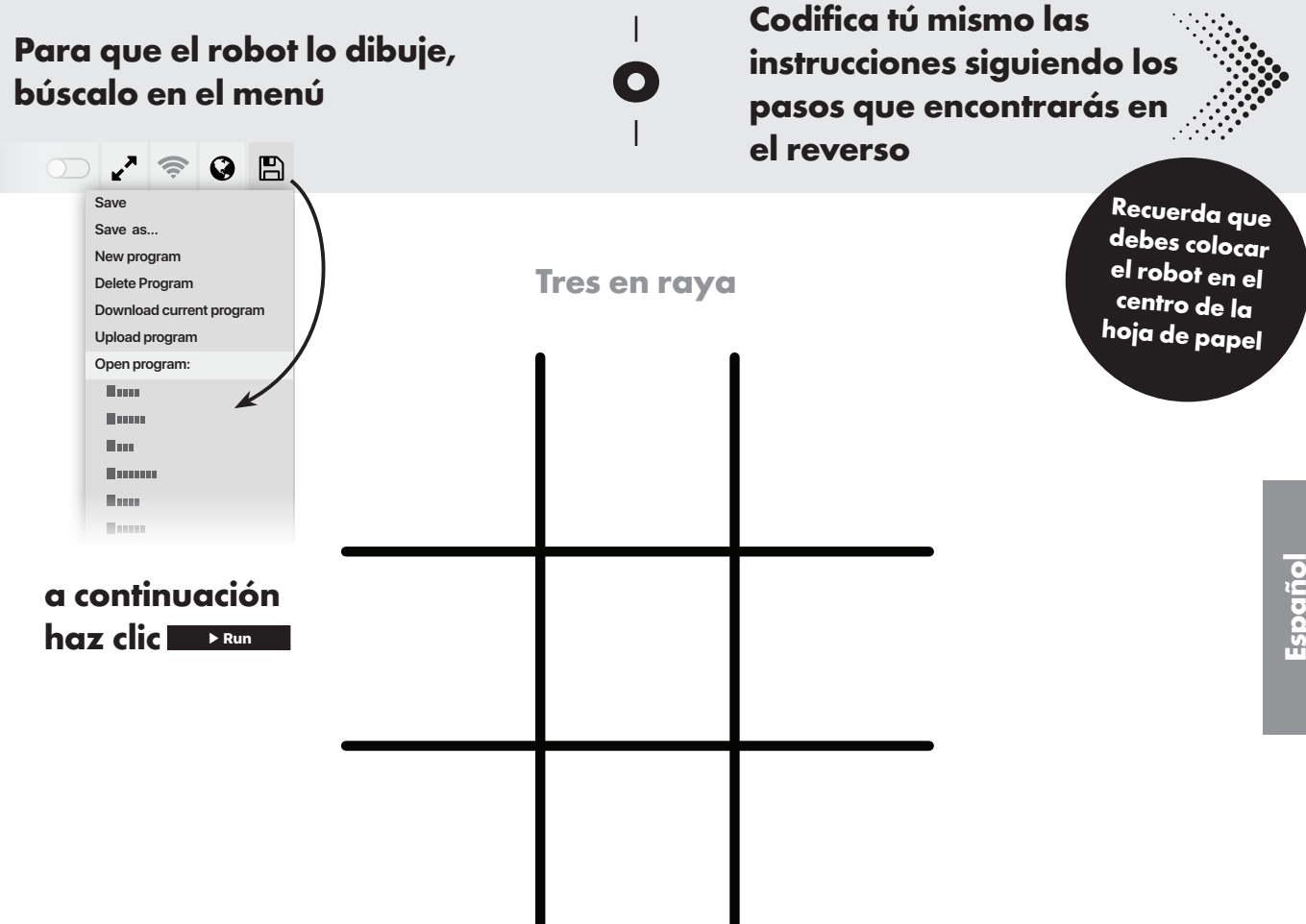

¿Sabías que el robot ha aprendido 4 juegos distintos que caben en una hoja de tamaño A4?

| 1 |  |
|---|--|
|   |  |
|   |  |

Dificultad alta

# **ARTIC** Primeras Lecciones ¡Juegos!

Puedes arrancar la memoria del robot introduciendo este código para que dibuje la cuadrícula del **tres en raya** Arrastra y suelta las casillas en su sitio como te indicamos a continuación:

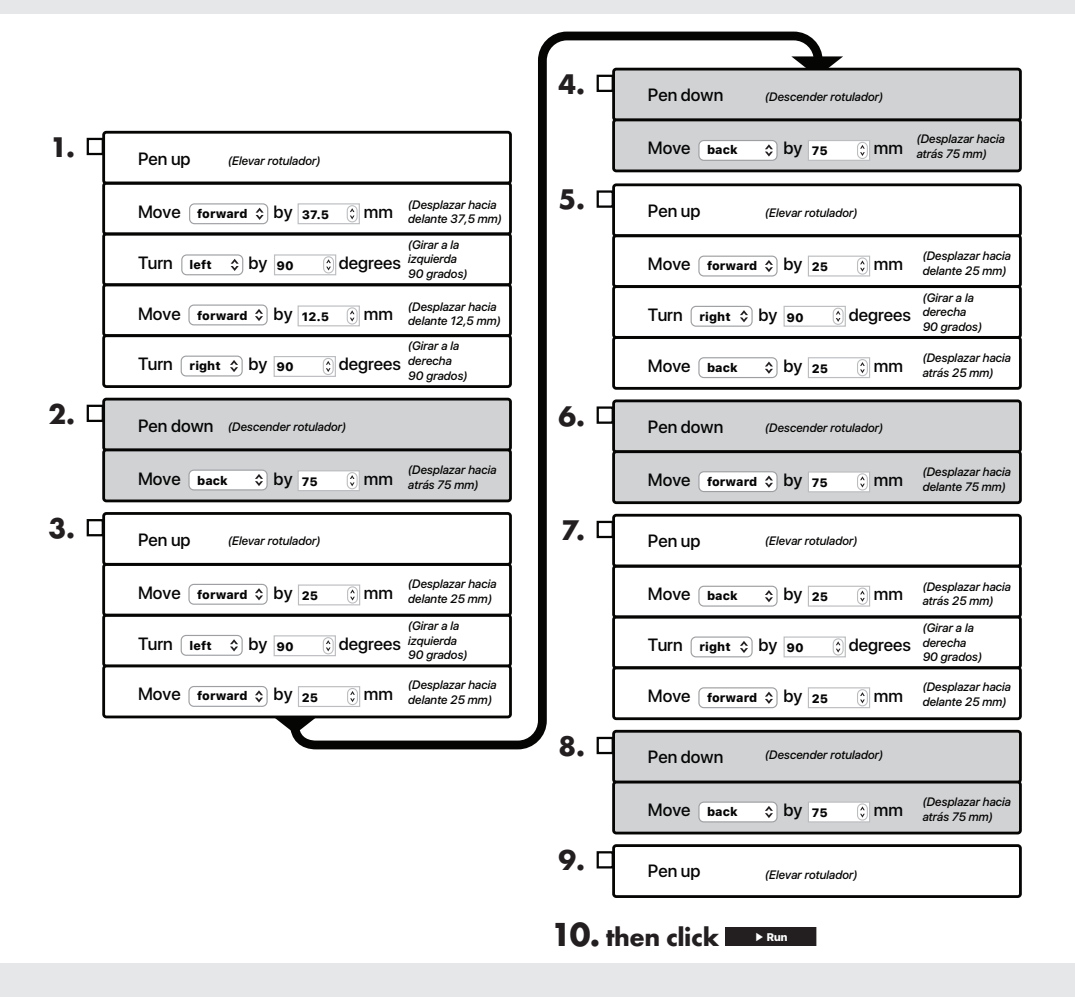

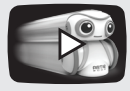

Visita **codewithartie.com** para acceder al manual de instrucciones, a videos tutoriales e ideas para jugar con Artie.

Dificultad alta

# **ARTIC** Preguntas Más Frecuentes

#### Ayuda para cuando te quedes atascado

#### P. ¿Necesito wifi para poder conectar el robot?

 B. No, el robot cuenta con su propia red de wifi integrada que funciona directamente con tu dispositivo

#### P. ¿Cómo sabré si el robot está conectado a mi dispositivo?

**B.** Si el icono indicador de wifi está en verde significará que Artie está conectado

### P. ¿Qué sucede si el robot no se conecta a mi dispositivo?

B. Asegúrate de que el interruptor está encendido y de que las pilas son nuevas. También puedes reiniciar el robot. Pare ello apágalo, espera 30 segundos y encendiéndolo de nuevo.

### P. ¿Puedo usar mi teléfono para codificar con el robot?

B. El robot funciona mejor con un ordenador o una tableta. La interfaz del robot funciona mejor en pantallas de mayor tamaño

### P. ¿Sobre qué superficies puede dibujar el robot?

B. El robot solo puede dibujar sobre una hoja de papel a la vez. El papel debe estar colocado sobre una superficie plana y firme. Puedes asegurar la hoja de papel con cinta adhesiva. Debes colocar el robot en el centro de la hoja de papel cuando estés listo para que ejecute el código de dibujo programado.

## Q. ¿Qué tipo de papel puedo utilizar con el robot?

B. Para los códigos preprogramados de las Primeras lecciones necesitarás hojas de papel de tamaño A4, como mínimo, pero pueden ser tan grandes como quieras.

### P. ¿Es posible que el robot se caiga por el borde de la mesa?

B. Aunque el robot es muy inteligente, a veces necesita que vuelvas a colocarlo en la dirección correcta para que no se caiga por los bordes de ninguna superficie. Siempre que programes el robot, es importante tener en cuenta las medidas del espacio para asegurarte de que el robot no corre peligro. Debes colocar el robot en el centro de la hoja de papel cuando vayas a ejecutar el código de dibujo programado.

P. ¿Qué sucede si el robot ralentiza su ritmo o hace paradas?

B. Eso es señal de que quizá necesite pilas nuevas. Cambia las pilas siguiendo las instrucciones de instalación que encontrarás en la Guía rápida de iniciación

### P. Parece que el robot deja manchas de tinta, ¿qué debo hacer?

B. Cuando programes el robot, asegúrate de darle la instrucción para que eleve el rotulador una vez que haya acabado el dibujo. Si el robot deja manchas de tinta cuando lo colocas sobre el papel, vuelve a introducir el rotulador y ajústalo ayudándote con el tope de profundidad.

### P. Parece que las ruedas del robot están atascadas. ¿Qué debo hacer?

 B. Es posible que las ruedas necesiten una limpieza rápida. Limpia las rodaduras con un trapo húmedo. A continuación, vuelve a ajustar el rotulador usando el tope de profundidad.

#### P. ¿Puedo limpiar el robot?

**B.** Con muchísimo cuidado, limpia la superficie del robot pasando un trapo húmedo

#### P. ¿Qué pasa si me mancho la ropa o cualquier superficie con la tinta de los rotuladores?

B. La tinta de los rotuladores del robot es lavable. Deja la ropa en remojo con jabón suave y agua templada y aclárala. Tiende la ropa para que se seque. Si manchas la superficie sobre la que estás jugando con los rotuladores, límpiala pasando una toallita de papel empapada con agua y jabón suave.

### P. ¿Puedo usar otros rotuladores distintos con el robot?

 B. Sí. Los rotuladores que vienen con el robot son rotuladores de tinta lavable con punta de fieltro, de entre 8 mm y 10,5 mm de grosor. La longitud del rotulador tiene que ser de 120 mm o mayor. Coloca tu rotulador sobre estos dos círculos para comprobar si es compatible con el robot.

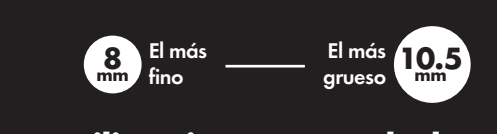

# Utiliza siempre rotuladores de tinta lavable.

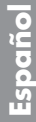

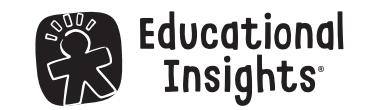

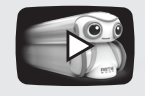

# **ARTIC** Premières leçons : Formes

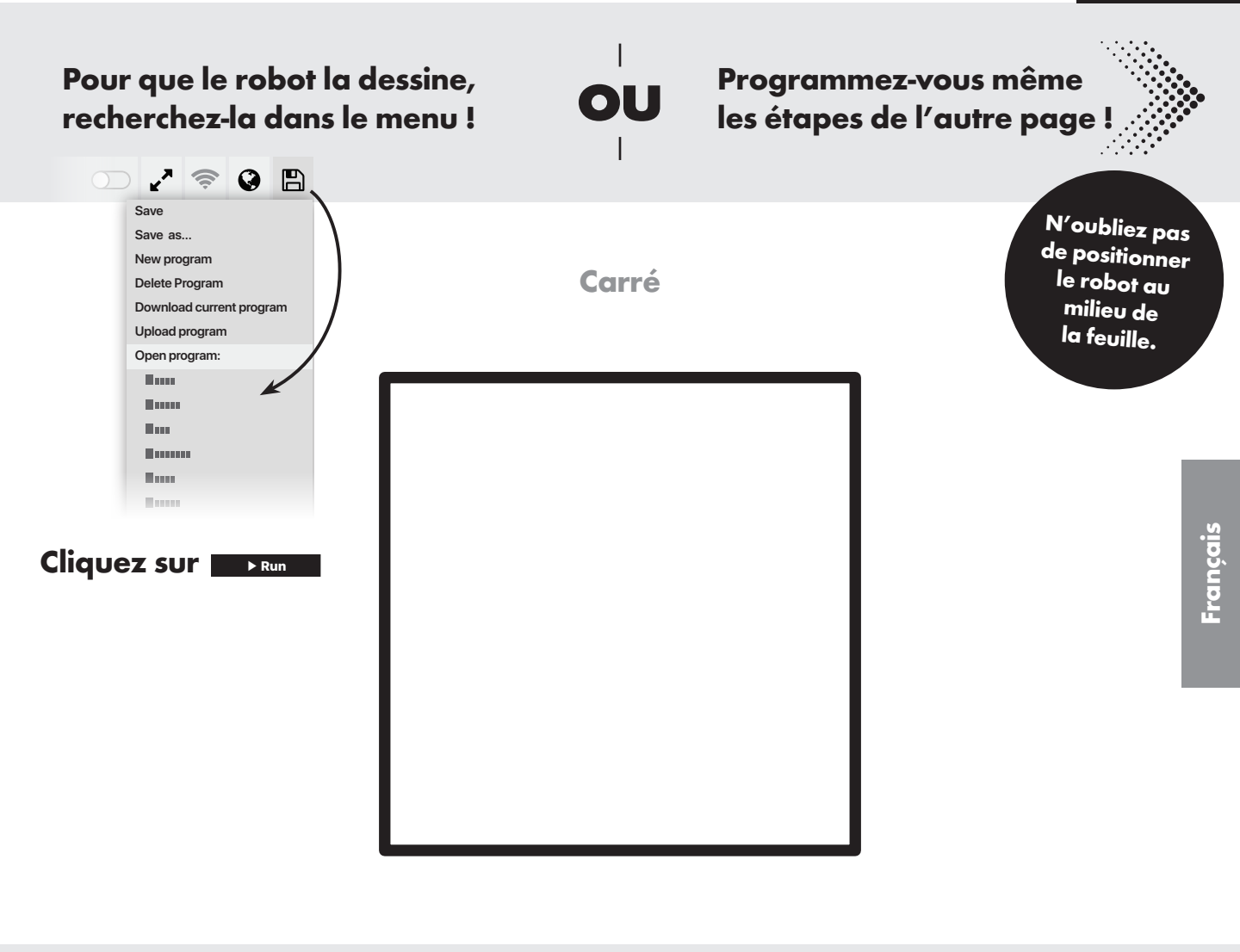

Facile

Saviez-vous que le robot a appris 4 jeux différents qui tiennent sur une feuille de papier de 216 x 279 mm ou A4 ?

# **ARTIE** Premières leçons : Formes

Suivez le code suivant pour lui rafraîchir la mémoire et lui faire dessiner un Carré ! Glissez-déplacez les volets en place comme suit :

| 1. 🗆          | Penup (Remonter le stylo)                                        |                                                           |
|---------------|------------------------------------------------------------------|-----------------------------------------------------------|
|               | Move forward ᅌ by 60 🔅 mm (Avancer de 60 mm)                     |                                                           |
|               | Turn left 🗘 by 90 🔅 degrees (Tourner à gauche de 90°)            |                                                           |
|               | Move forward ᅌ by 60 🗘 mm (Avancer de 60 mm)                     |                                                           |
|               | Turn right 🗘 by 90 🗘 degrees (Tourner à droite de 90°)           |                                                           |
| <b>2.</b> □   | Pen down (Abaisser le stylo)                                     | Onseil                                                    |
| 3. □          | Repeat 4 (c) times (Répéter 4 fois)                              | re section répète<br>qu'elle contient,<br>est ce que l'on |
|               | Turn right ≎ by 90 ≎ degrees (Tourner à droite de 90°)           | elle une boucle.                                          |
|               | Move forward $\diamond$ by 120 $\Diamond$ mm (Avancer de 120 mm) |                                                           |
|               |                                                                  | j                                                         |
| <b>4.</b> 🗆   | Penup (Remonter le stylo)                                        |                                                           |
| <b>5.</b> Cli |                                                                  |                                                           |

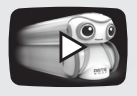

Consultez le site **codewithartie.com** pour des tutoriels vidéo, des idées et le mode d'emploi du robot Artie.

# **ARTIE** Premières leçons : Coloriage

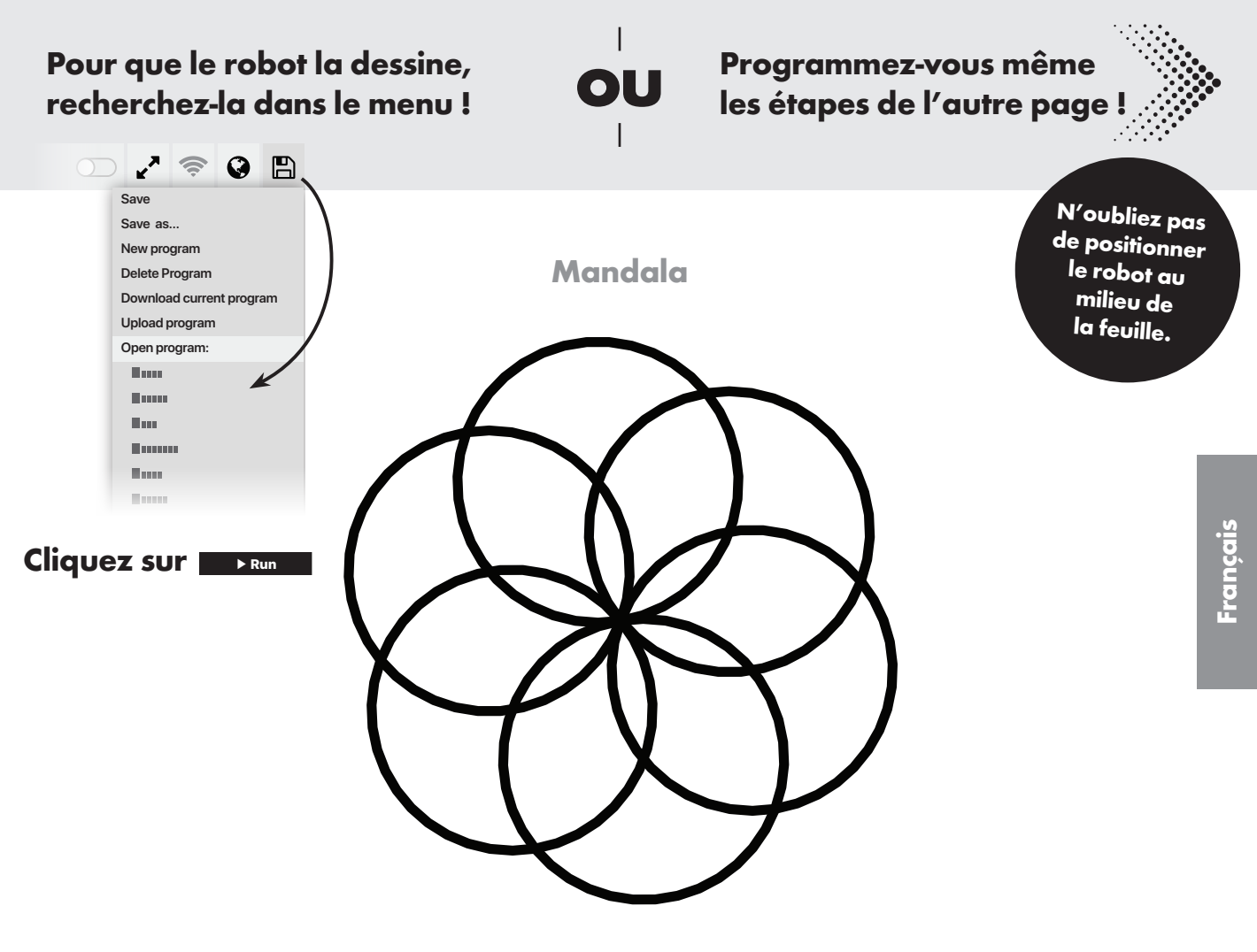

Saviez-vous que le robot a appris 4 dessins à colorier différents qui tiennent sur une feuille de papier de 216 x 279 mm ou A4 ?

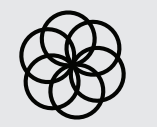

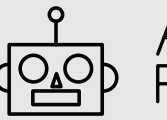

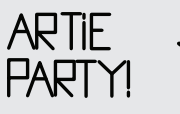

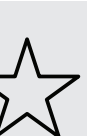

Intermédiaire

# **ARTIE** Premières leçons : Coloriage

2 Intermédiaire

Suivez le code suivant pour lui rafraîchir la mémoire et créer un Mandala! Glissez-déplacez les volets en place comme suit :

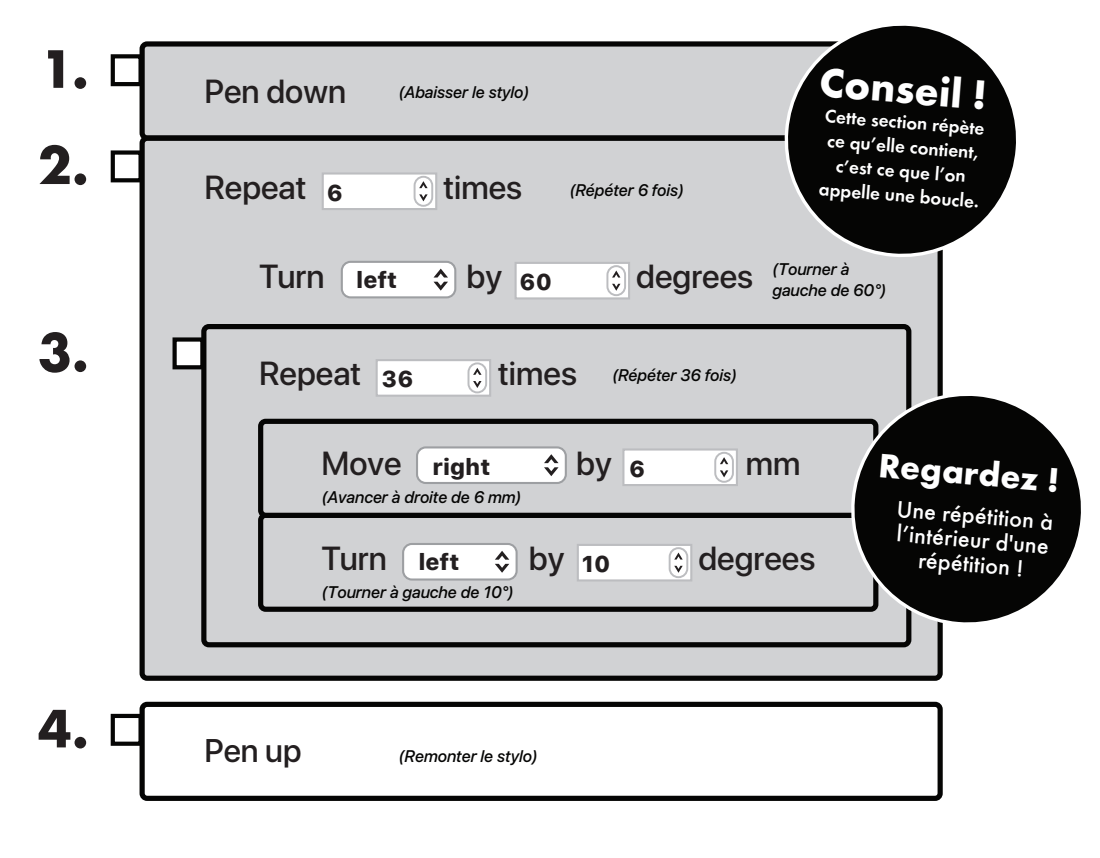

5. Cliquez sur

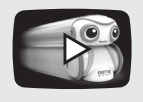

Consultez le site **codewithartie.com** pour des tutoriels vidéo, des idées et le mode d'emploi du robot Artie.

# **ARTIC** Premières leçons : Jeux

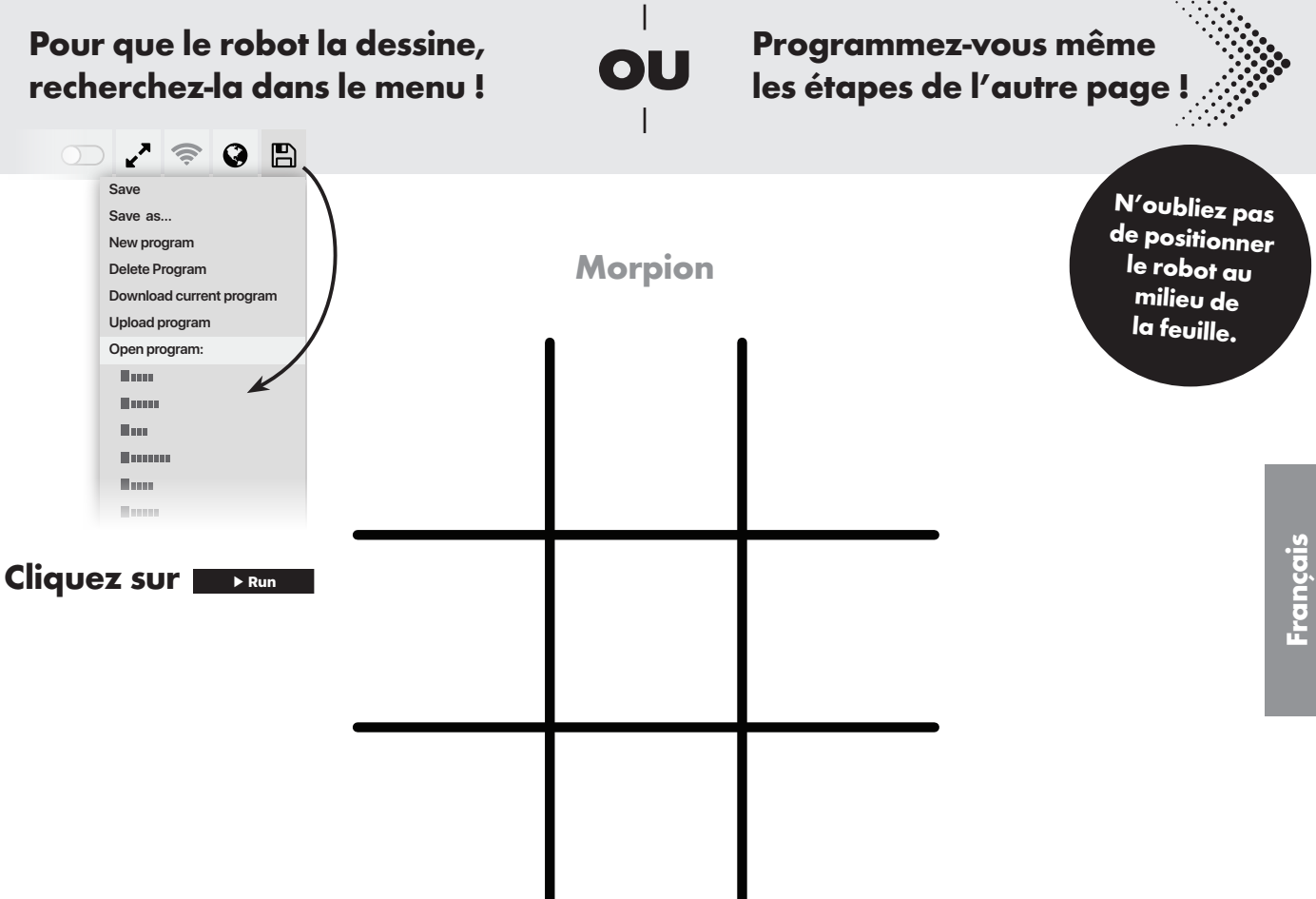

Saviez-vous que le robot a appris 4 jeux différents qui tiennent sur une feuille de papier de 216 x 279 mm ou A4?

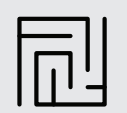

Difficile

# **ARTIC** Premières leçons : Jeux

Suivez le code suivant pour lui rafraîchir la mémoire et créer un Morpion ! Glissez-déplacez les volets en place comme suit :

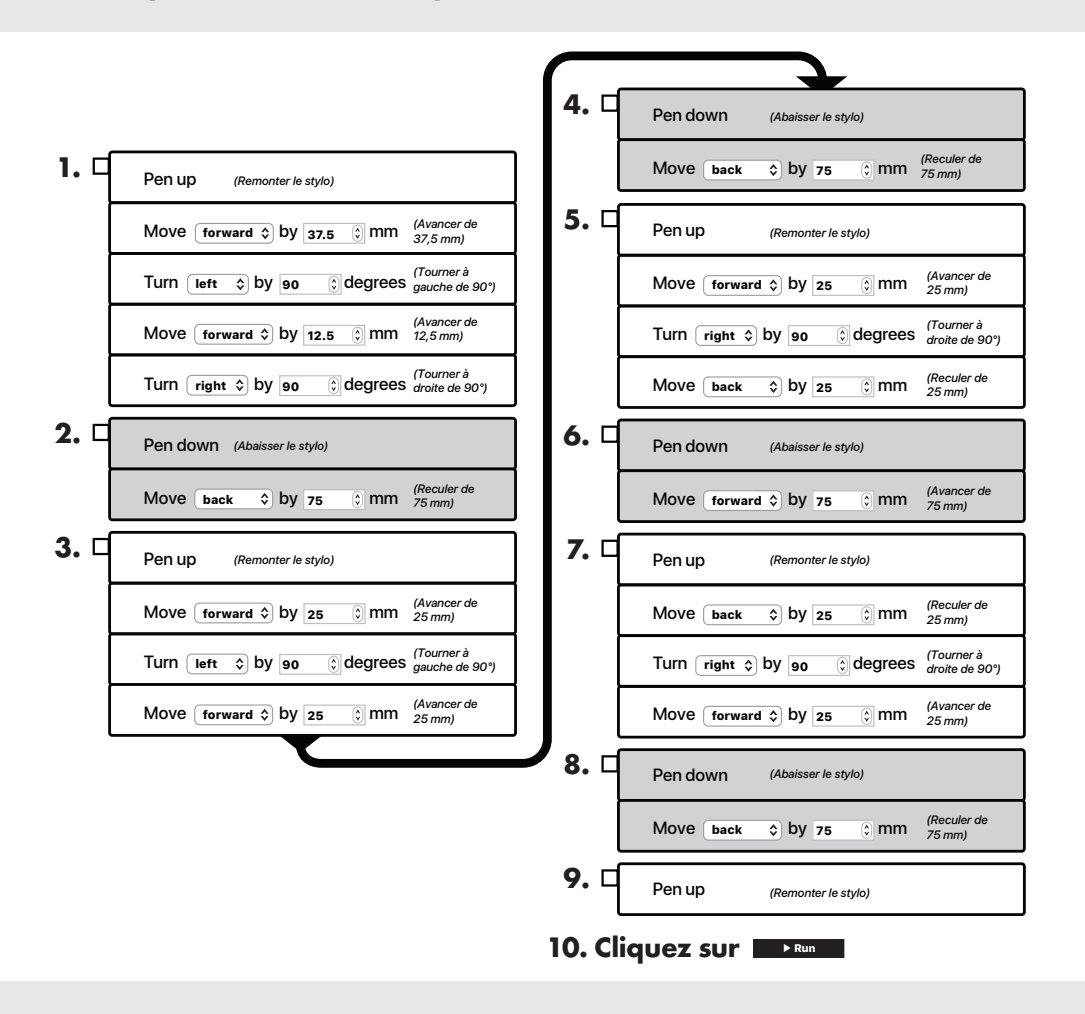

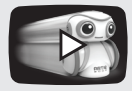

Consultez le site **codewithartie.com** pour des tutoriels vidéo, des idées et le mode d'emploi du robot Artie.

# **ARTIC** Foire aux questions

### Aide en cas de problème

### Q. Faut-il un réseau Wi-Fi pour connecter le robot ?

**D.** Non, le robot est doté de son propre Wi-Fi intégré qui fonctionne directement avec votre appareil.

### **Q.** Comment savoir si le robot est connecté à mon appareil ?

D. Vous saurez que le robot est connecté lorsque l'icône Wi-Fi est verte.

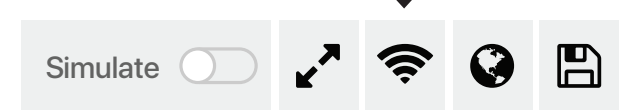

#### Q. Que faire si le robot ne se connecte pas à mon appareil ?

D. Vérifiez que l'interrupteur d'alimentation du robot est bien sur On et que les piles sont neuves. Vous pouvez aussi redémarrer le robot en l'éteignant et en patientant 30 secondes avant de le rallumer.

### Q. Est-il possible d'utiliser mon téléphone pour coder avec le robot ?

D. Vous obtiendrez les meilleures performances lorsque le robot est connecté à un ordinateur ou à une tablette. L'interface du robot fonctionne mieux sur des écrans de plus grande taille.

#### Q. Où le robot peut-il dessiner ?

D. Le robot dessine sur une seule feuille de papier à la fois. Le papier doit être posé sur une surface plate dure. Vous pouvez le fixer en place à l'aide de ruban adhésif. Placez toujours le robot au centre du papier lorsque vous êtes prêt(e) à exécuter un programme de dessin.

### Q. Quel type de papier puis-je utiliser avec le robot ?

D. Les Premières leçons préprogrammées du robot nécessitent au minimum une feuille de papier blanc de 216 x 279 mm ou A4, mais vous pouvez utiliser une feuille plus grande.

### Q. Le robot peut-il tomber du bord d'une table ?

D. Même si le robot est intelligent, il faut le réorienter pour s'assurer qu'il ne tombe pas par terre. Lors de la programmation du robot, il est toujours important de prendre en compte l'espace disponible pour éviter toute chute. Placez toujours le robot au centre du papier lorsque vous exécutez un programme de dessin.

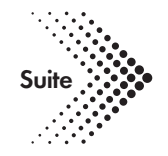

Q. Que faire si le robot ralentit ou s'arrête temporairement ?

D. Il faut peut-être changer les piles. Remplacez les piles en suivant les instructions d'installation des piles du guide de démarrage rapide.

### Q. Le robot laisse des taches d'encre. Que dois-je faire ?

D. Assurez-vous de programmer le robot pour qu'il remonte le marqueur à la fin du dessin. Si le robot laisse une tache d'encre lorsque vous le posez sur la feuille de papier, réalignez le marqueur à l'aide du support d'arrêt.

### Q. Les roues du robot semblent être bloquées. Que dois-je faire ?

D. Il se peut que les roues du robot aient besoin d'un nettoyage rapide. Nettoyez la surface des roues avec un chiffon humide. Réalignez ensuite le marqueur du robot à l'aide du support d'arrêt.

#### Q. Que faire si les marqueurs du robot laissent des traces sur les vêtements ou une surface dure ?

D. Les marqueurs du robot sont lavables. Faites tremper les vêtements dans de l'eau savonneuse tiède avant de les rincer. Laissez-les sécher à l'air libre. En cas de traces de marqueur sur une surface dure, essuyez-les avec de l'essuie-tout et de l'eau savonneuse tiède.

#### Q. Puis-je nettoyer le robot ?

D. Vous pouvez essuyer la surface du robot à l'aide d'un chiffon humide en faisant très attention.

### Q. Est-il possible d'utiliser d'autres marqueurs avec le robot ?

D. Oui. Le robot utilise des feutres lavables de 8 à 10,5 mm de diamètre. Le marqueur doit faire 120 mm de long au minimum. Mesurez-le ici pour vérifier s'il est compatible avec le robot.

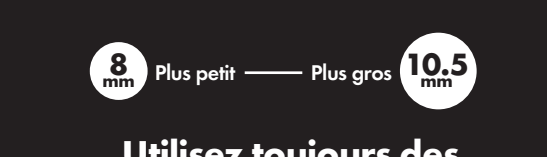

#### Utilisez toujours des marqueurs lavables.

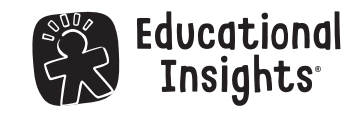

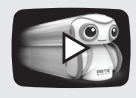

Consultez le site **codewithartie.com** pour des tutoriels vidéo, des idées et le mode d'emploi du robot Artie.

# **ARTIC** Erste Aufgaben: Formen!

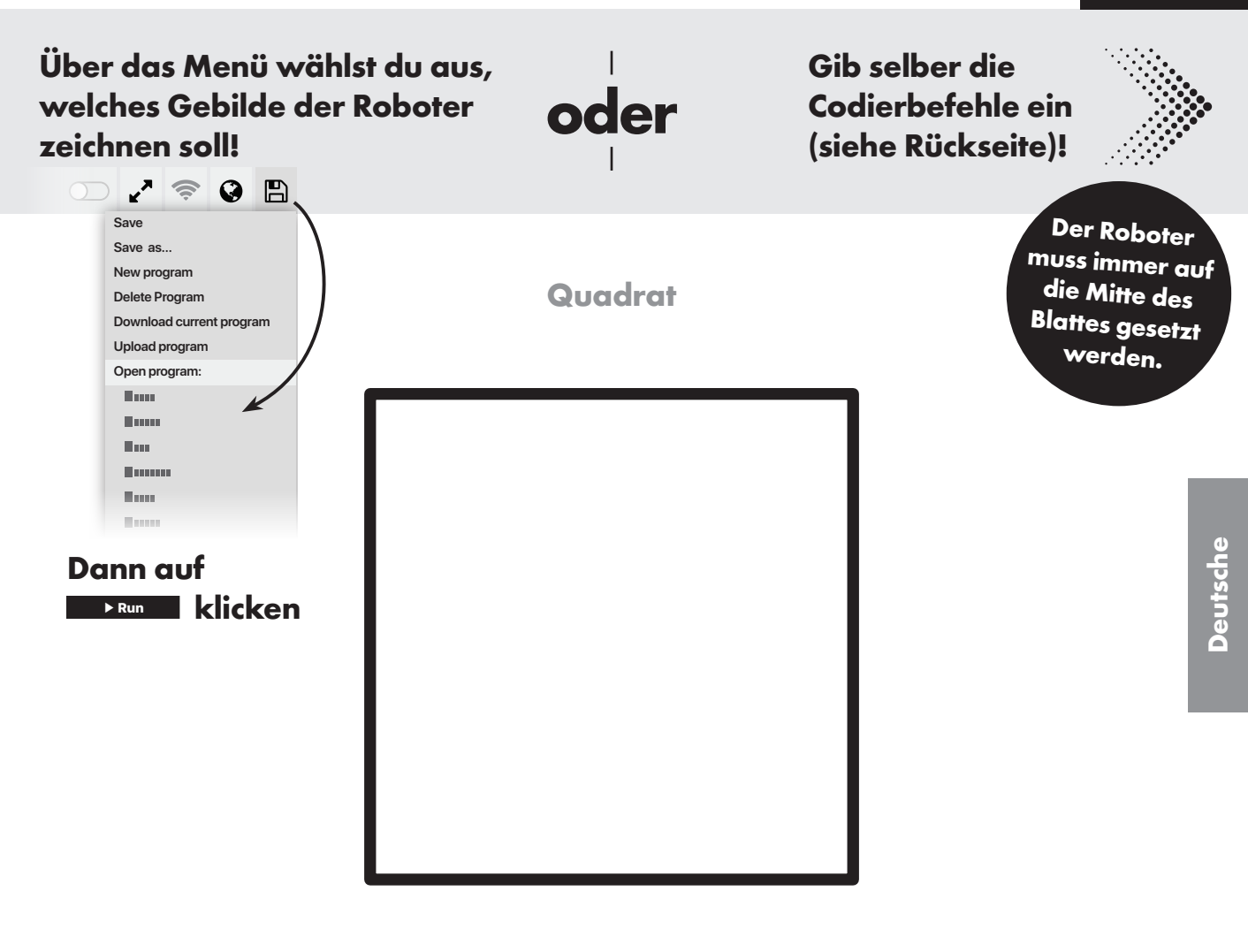

Anfänger

Wusstest du schon, dass der Roboter 4 Spiele beherrscht, die auf ein Blatt der Größe 21,6 x 28 cm oder ein A4-Blatt passen?

# **ARTIC** Erste Aufgaben: Formen!

Hilf dem Gedächtnis des Roboters auf die Sprünge, indem du mit den nachfolgenden Befehlen ein **Quadrat** programmierst!

Ziehe die Felder wie nachstehend aufgeführt an die richtige Stelle:

| <b>a</b>     | ()                                                           | 1                                                  |
|--------------|--------------------------------------------------------------|----------------------------------------------------|
|              | Penup (Stift hochfahren)                                     |                                                    |
|              | Move forward 🗘 by 60 🔅 mm (Vorwärts um 60 mm)                |                                                    |
|              | Turn left 🗘 by 90 🗘 degrees (Linkswendung um 90 Grad)        |                                                    |
|              | Move forward 🗘 by 60 🔅 mm (Vorwärts um 60 mm)                |                                                    |
|              | Turn right 🗘 by 90 🗘 degrees (Rechtswendung um 90 Grad)      |                                                    |
|              |                                                              |                                                    |
| ∠. ⊔         | Pen down (Stift absetzen)                                    | Tipp!                                              |
| 3. □         | Repeat <b>4</b> () times (4 Mal wiederholen)                 | e Felder dieses<br>reichs werden<br>iederholt. Das |
|              | Turn right to by 90 to degrees (Rechtswendung<br>um 90 Grad) | nnt man auch<br>"Schleife".                        |
|              | Move forward > by 120 () mm (Vorwärts um 120 mm)             |                                                    |
|              |                                                              |                                                    |
| <b>4.</b> □  | Pen up (Stift hochfahren)                                    |                                                    |
| <b>5.</b> Do | ann auf <b>mar klicken</b> .                                 |                                                    |

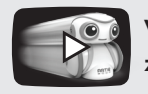

Video-Tutorials, viele Ideen und das Handbuch zum Artie finden Sie auf **codewithartie.com**.

# **ARTIC** Erste Aufgaben: Ausmalen!

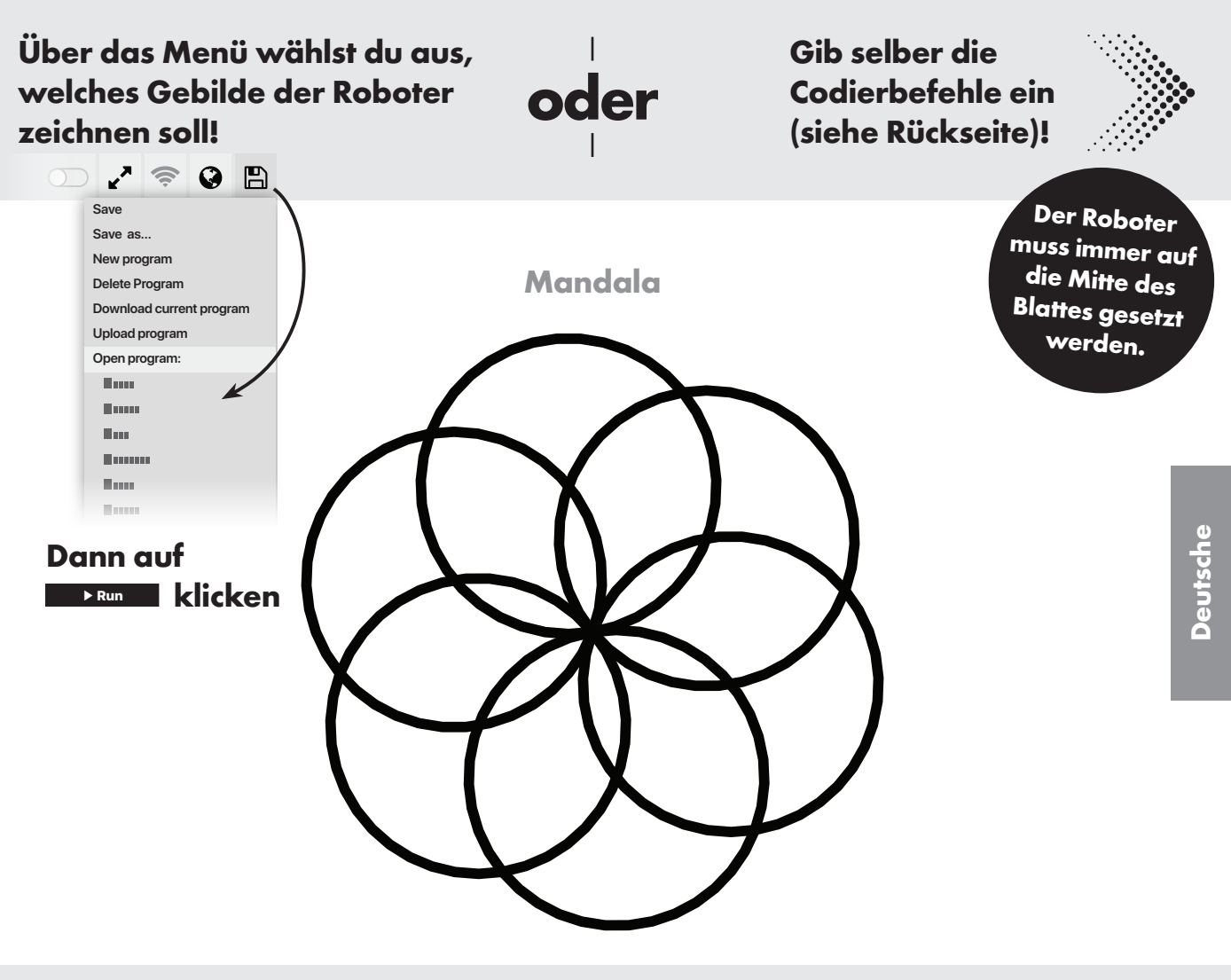

Wusstest du schon, dass der Roboter 4 Ausmalvorlagen beherrscht, die auf ein Blatt der Größe 21,6 x 28 cm oder ein A4-Blatt passen?

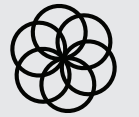

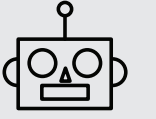

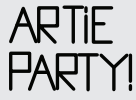

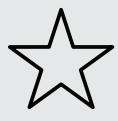

Fortgeschrittene

# **ARTIC** Erste Aufgaben: Ausmalen!

Hilf dem Gedächtnis des Roboters auf die Sprünge, indem du mit den nachfolgenden Befehlen ein Mandala programmierst!

#### Ziehe die Felder wie nachstehend aufgeführt an die richtige Stelle:

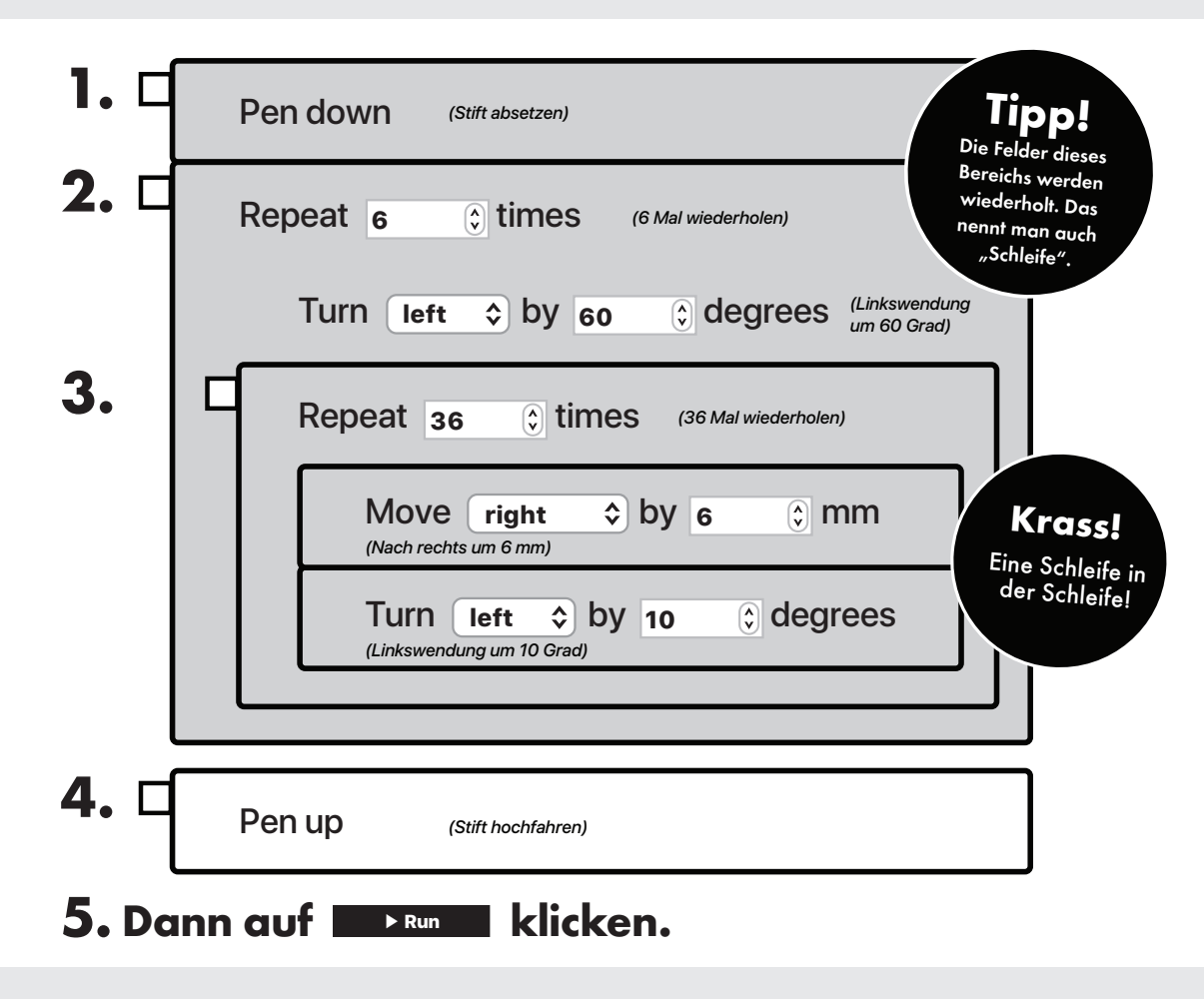

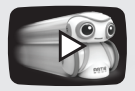

Video-Tutorials, viele Ideen und das Handbuch zum Artie finden Sie auf **codewithartie.com**.

# **ARTIC** Erste Aufgaben: Spiele!

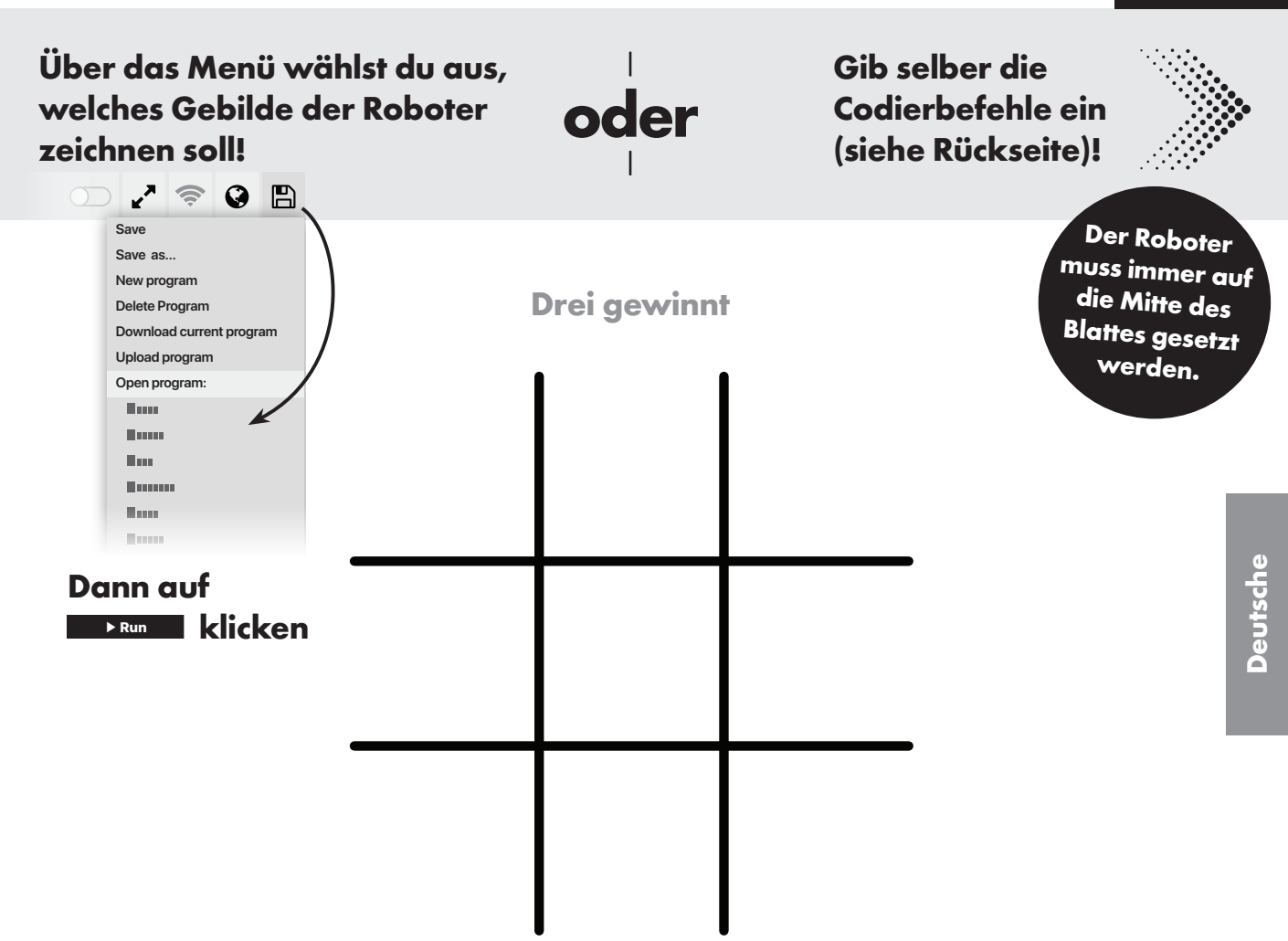

Profis

Wusstest du schon, dass der Roboter 4 Spiele beherrscht, die auf ein Blatt der Größe 21,6 x 28 cm oder ein A4-Blatt passen?

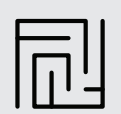

# **ARTIC** Erste Aufgaben: Spiele!

Hilf dem Gedächtnis des Roboters auf die Sprünge, indem du mit den nachfolgenden Befehlen "Drei gewinnt" programmierst!

Ziehe die Felder wie nachstehend aufgeführt an die richtige Stelle:

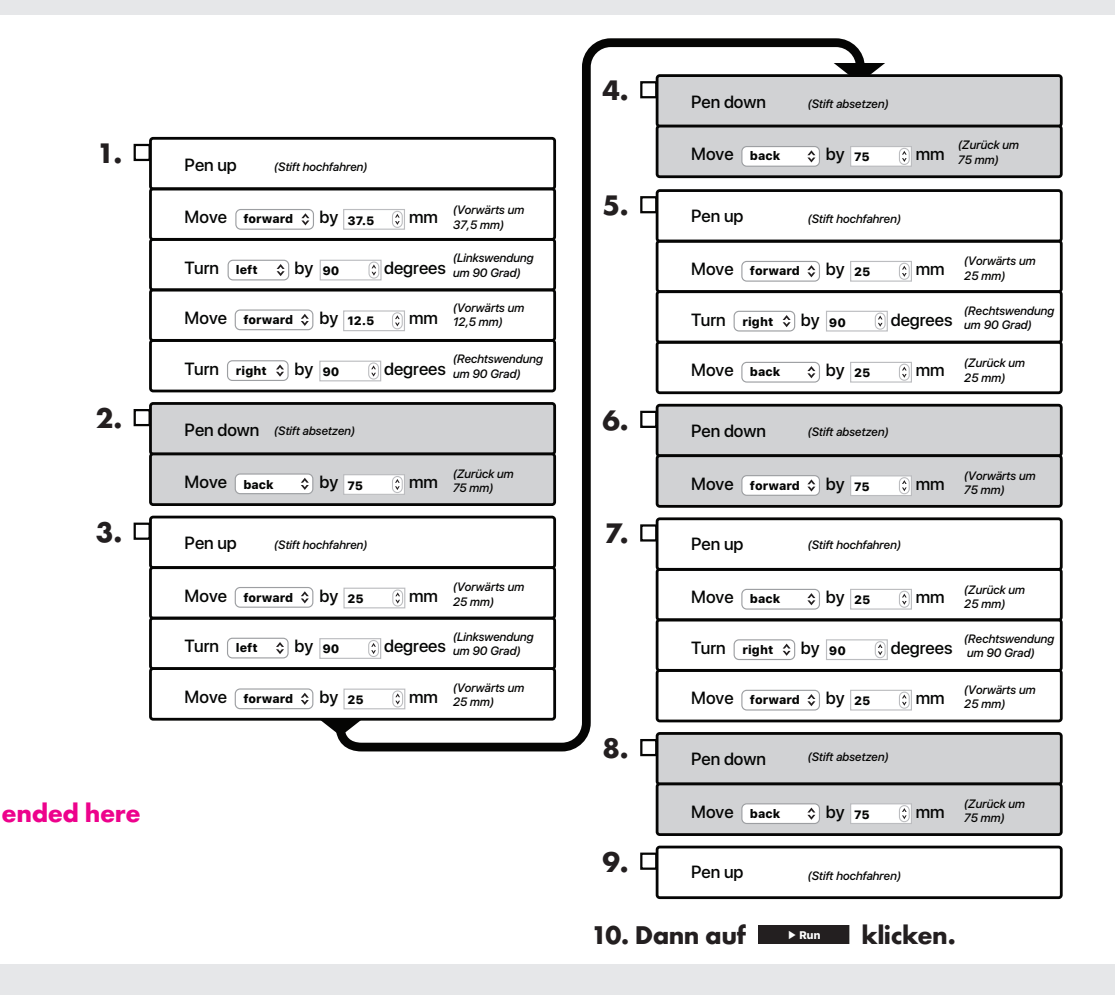

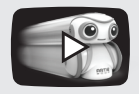

Video-Tutorials, viele Ideen und das Handbuch zum Artie finden Sie auf **codewithartie.com**.

Profis

# **ARTIC** Häufige Fragen

#### Wenn es mal nicht weitergeht

### **Q.** Brauche ich WLAN, um eine Verbindung zum Roboter herzustellen?

F. Nein. Der Roboter verfügt über eingebautes WLAN, das sich mit deinem Gerät verbindet.

### Q. Wie erkenne ich, ob der Roboter mit meinem Gerät verbunden ist?

F. Am grünen WLAN-Icon erkennst du, dass der Roboter mit deinem Gerät verbunden ist.

# Simulate 🕥 🖍 奈 🚱 🖺

- Q. Was mache ich, wenn sich der Roboter nicht mit meinem Gerät verbinden lässt?
- F. Überprüfe, ob der Roboter eingeschaltet ist und die Batterien noch leistungsstark sind. Du kannst den Roboter auch neu starten. Dazu schaltest du ihn aus, wartest 30 Sekunden und schaltest ihn wieder ein.

#### Q. Kann ich die Codierbefehle für den Roboter auch über mein Handy eingeben?

F. Der Roboter läuft am besten über einen Computer oder ein Tablet. Für die Benutzerfläche des Roboters brauchst du einen großen Bildschirm.

#### Q. Worauf kann der Roboter zeichnen?

F. Der Roboter kann immer nur auf einem Bogen Papier zeichnen. Das Papier muss auf einer festen, geraden Unterlage liegen. Du kannst das Papier mit Klebeband befestigen. Soll der Roboter ein Zeichenprogramm ausführen, setze ihn immer auf die Papiermitte.

#### Q. Welches Papier kann ich für den Roboter verwenden?

F. Für die vorprogrammierten Übungskarten "Erste Aufgaben" muss das Blanko-Papier mindestens die Größe 21,6 x 28 cm oder A4-Größe haben. Nach oben sind keine Grenzen gesetzt.

#### Q. Kann der Roboter an der Tischkante herunterfallen?

F. Der Roboter ist zwar sehr clever, aber jemand muss auf ihn aufpassen, damit er nicht herunterfällt. Wenn du den Roboter programmierst, musst du immer den Abstand zu Tischkanten u. ä. berücksichtigen, damit ihm nichts passiert. Wenn der Roboter ein Zeichenprogramm ausführen soll, setze ihn immer auf die Papiermitte.

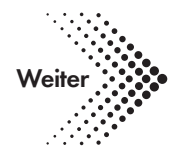

#### Q. Was mache ich, falls der Roboter langsamer wird oder zwischendurch anhält?

F. Der Roboter braucht eventuell neue Batterien. Die Batterien werden gemäß der Schnellstart-Anleitung zum Einsetzen von Batterien gewechselt.

#### Q. Der Roboter hinterlässt Farbkleckse. Was kann ich dagegen tun?

F. Programmiere den Roboter immer so, dass er am Ende jeder Zeichnung den Stift hochfährt. Hinterlässt der Roboter einen Farbklecks, sobald du ihn auf dem Papier absetzt, richte den Stift mithilfe des Stiftstoppers neu aus.

### Q. Die Roboterräder funktionieren nicht richtig. Wie kann ich das beheben?

F. Die Roboterräder müssen wahrscheinlich nur kurz gereinigt werden. Mit einem feuchten Tuch kannst du die Reifenprofile abwischen. Danach richtest du den Stift wieder mit dem Stiftstopper aus.

#### Q. Kann ich für den Roboter auch andere Stifte verwenden?

F. Ja. Der Roboter kann jeden abwaschbaren Filzstift mit einer Stärke von 8 bis 10,5 mm aufnehmen. Die Stiftlänge muss mindestens 12 cm betragen. Hier kannst du prüfen, ob dein Stift für den Roboter geeignet ist.

#### Q. Was tun, wenn die Roboterstifte auf der Kleidung oder glatten Flächen landen?

F. Die Roboterstifte sind auswaschbar. Bekleidung einfach in milder, warmer Seifenlauge einweichen und mit Wasser ausspülen. Zum Trocknen aufhängen. Glatte Flächen können mit Küchentuch und milder, warmer Seifenlauge abgewischt werden.

#### Q. F. Darf man den Roboter reinigen?

**F.** Die Oberfläche des Roboters kann ganz vorsichtig mit einem feuchten Tuch abgewischt werden.

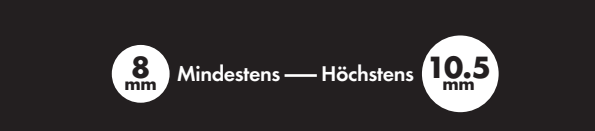

#### Immer auswaschbare Stifte verwenden.

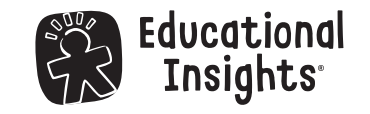

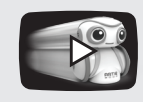